# SomFy

## TaHoma<sup>®</sup> switch

Instrukcja instalacji

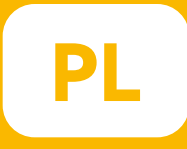

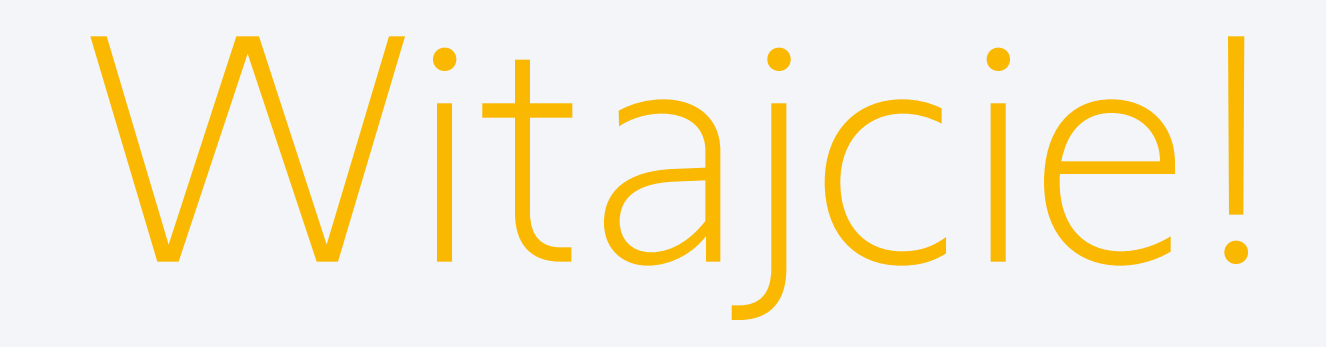

#### Uruchom TaHoma® switch w kilku prostych krokach

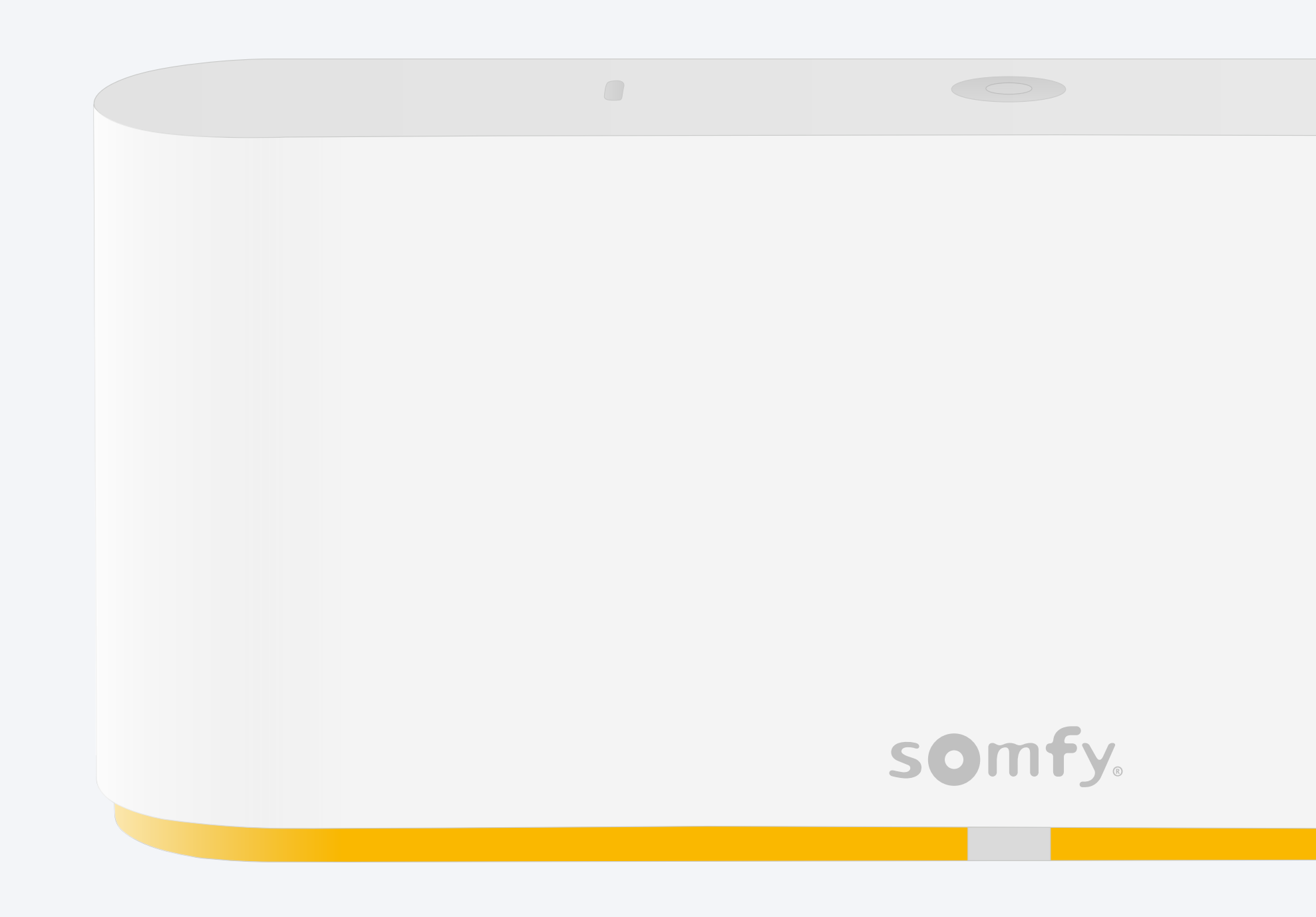

#### Zawartość opakowania

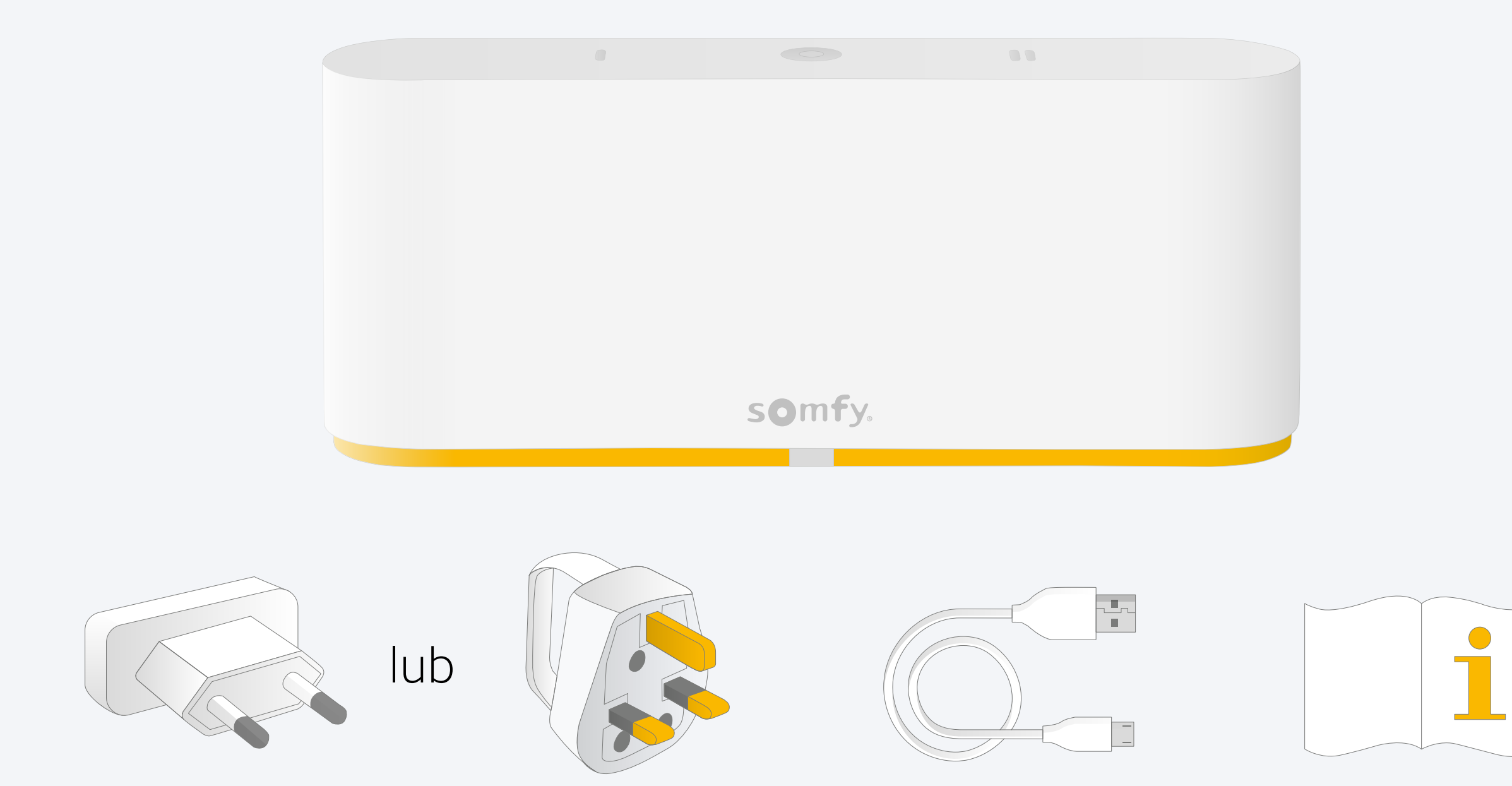

#### Zainstaluj aplikację TaHoma®

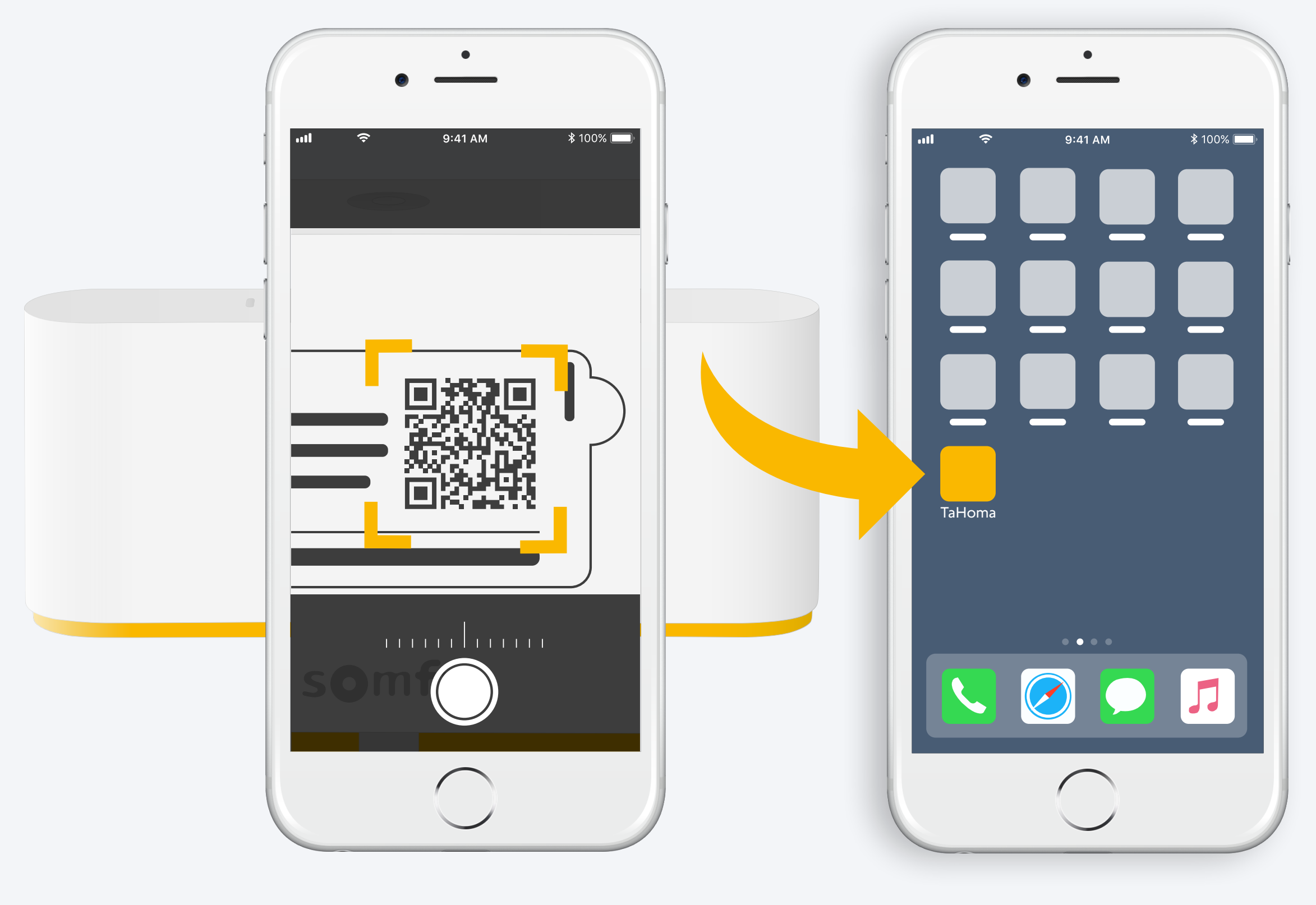

Postępuj zgodnie z instrukcjami Zainstalowano aplikację TaHoma®

### 1. Uruchom aplikację TaHoma®

#### Start

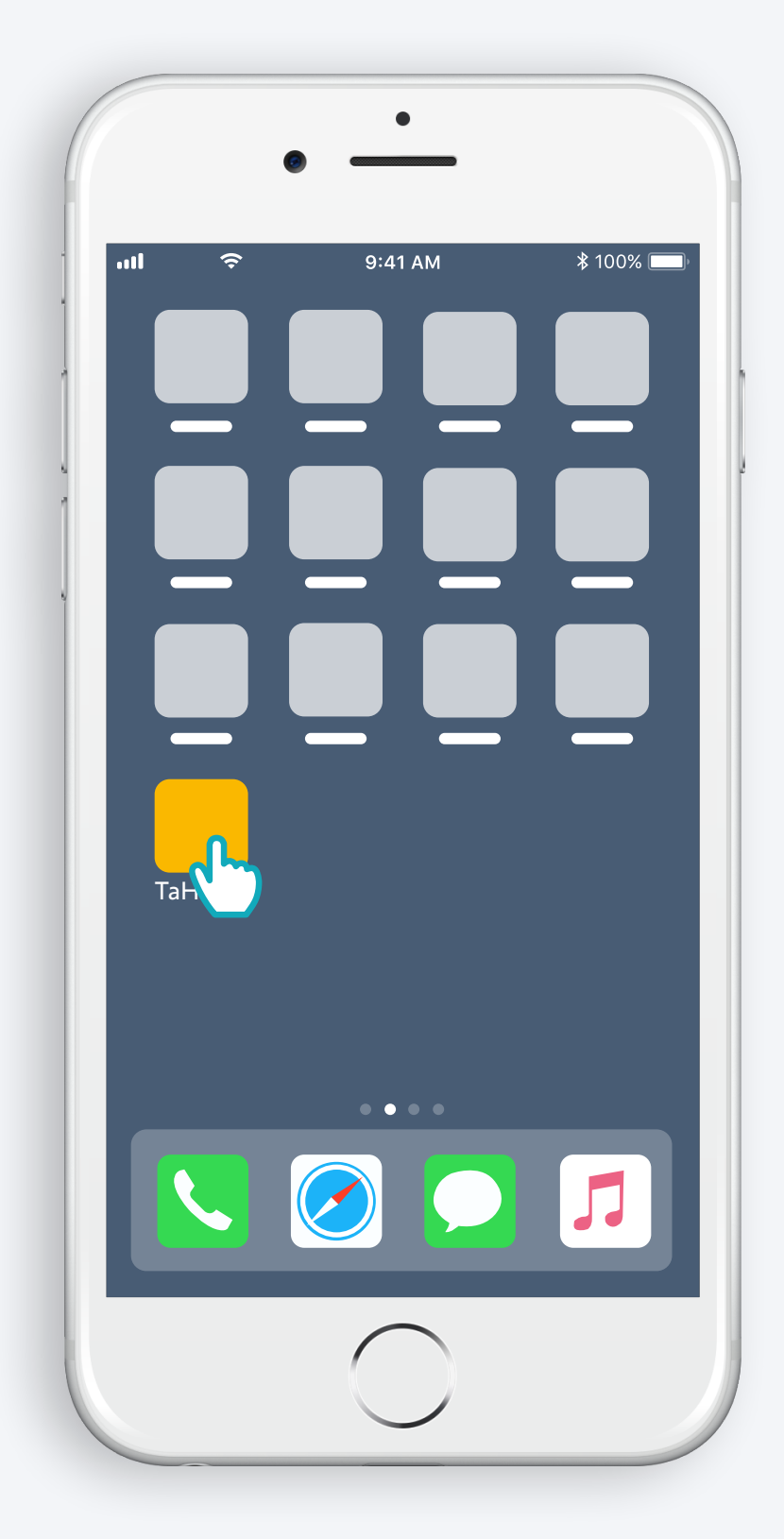

Otwórz aplikację TaHoma®

#### Start

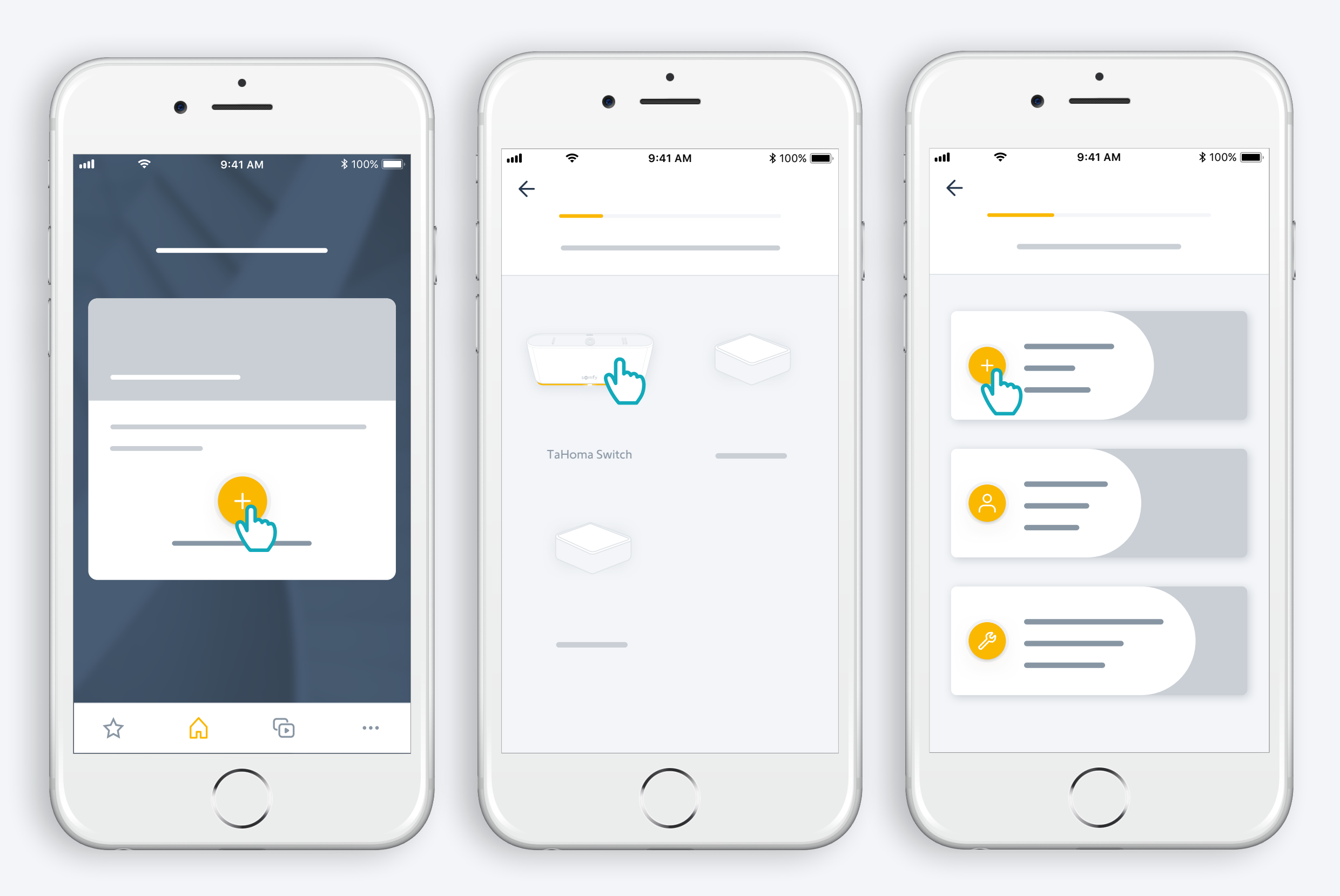

Rozpocznij instalację TaHoma® switch

### Podłącz TaHoma® switch do zasilania

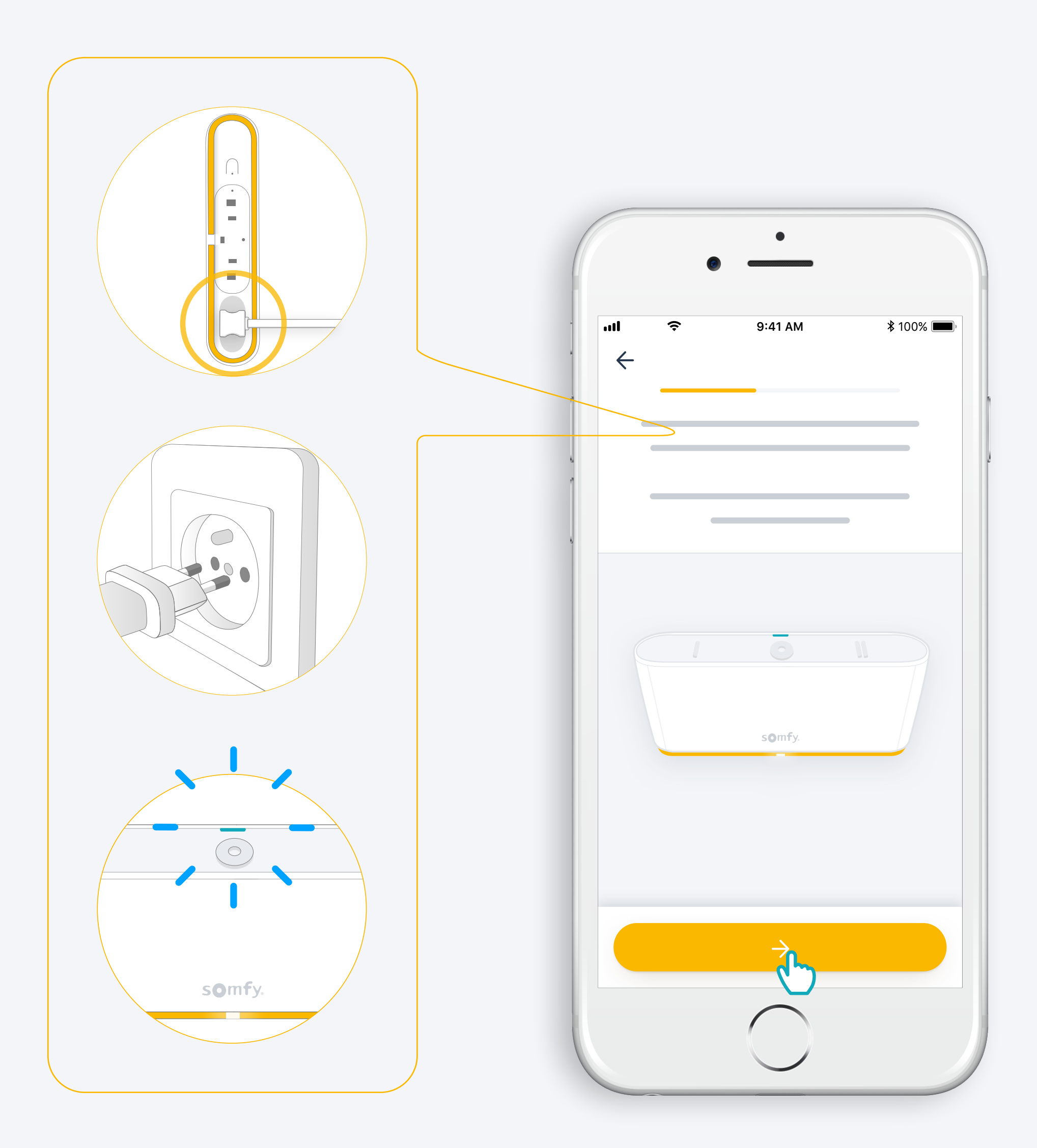

#### Nawiąż połączenie z internetem

Twoja sieć Wi-Fi musi działać w paśmie 2,4 GHz i być zabezpieczona hasłem

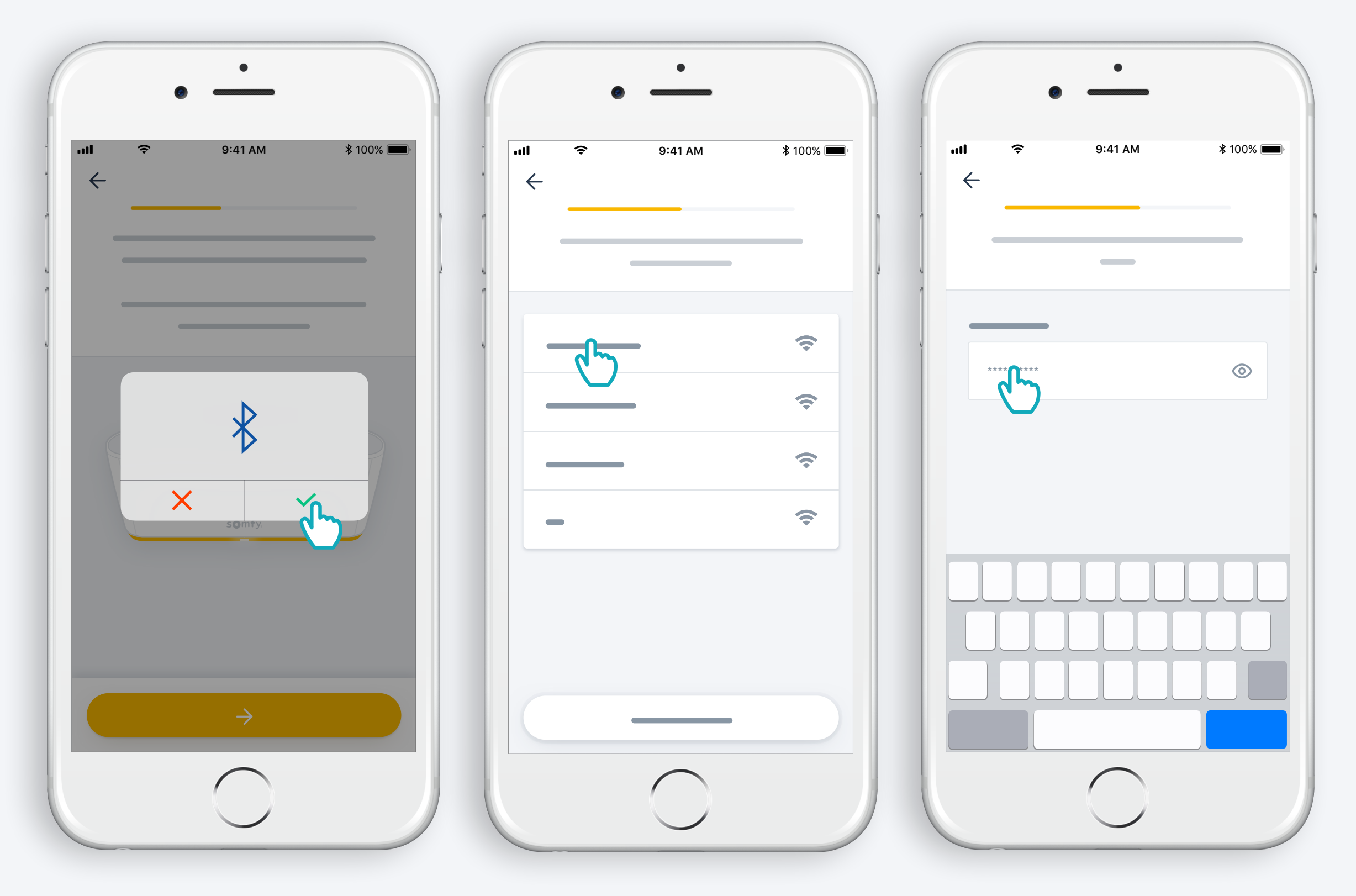

Zaakceptuj łączność Bluetooth Wybierz sieć Wi-Fi i wpisz hasło

# 2. Utwórz konto TaHoma<sup>®</sup> lub zaloguj się

#### Utwórz konto TaHoma® lub zaloguj się

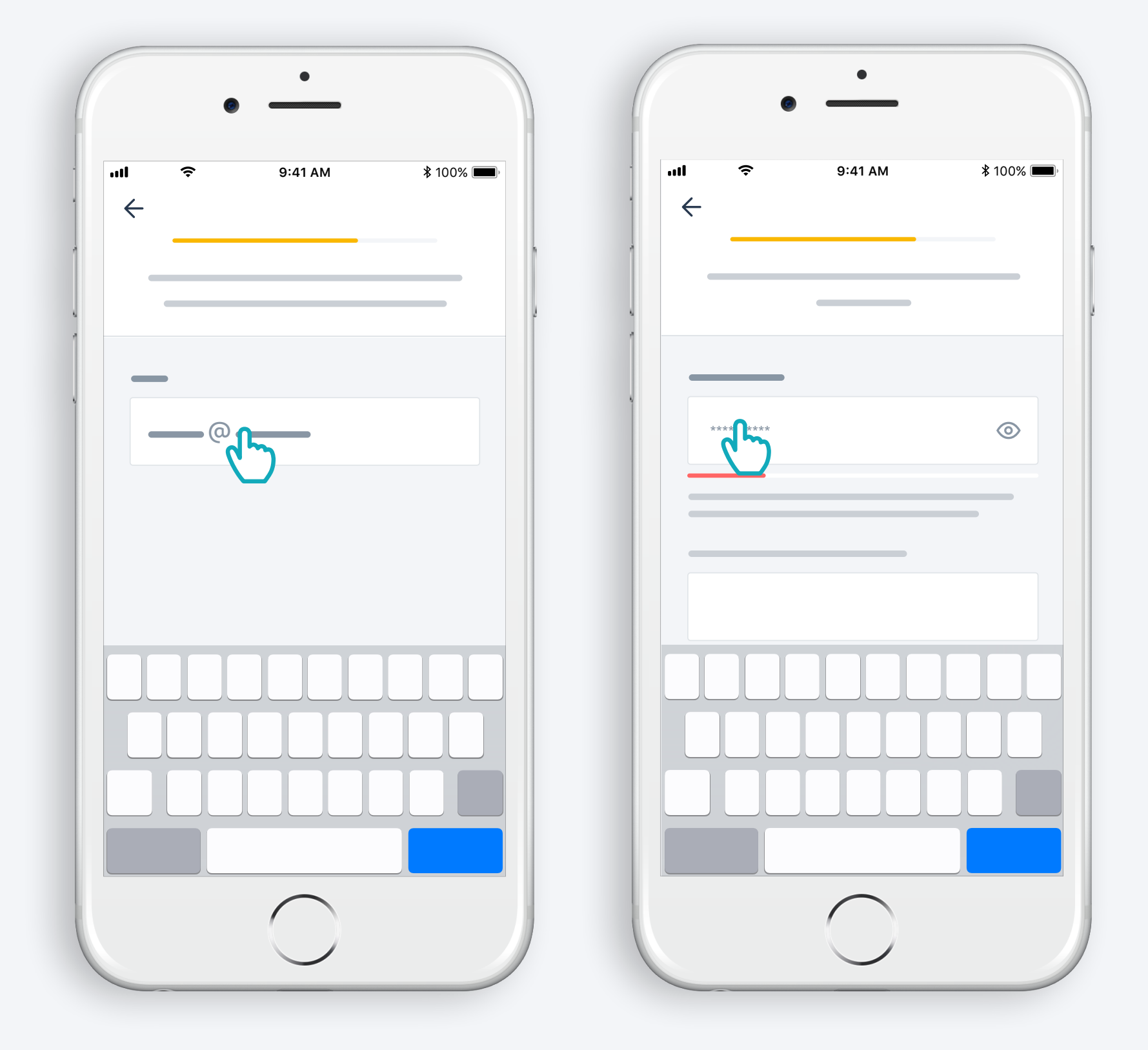

Wpisz adres e-mail i hasło

#### Postępuj zgodnie z instrukcjami

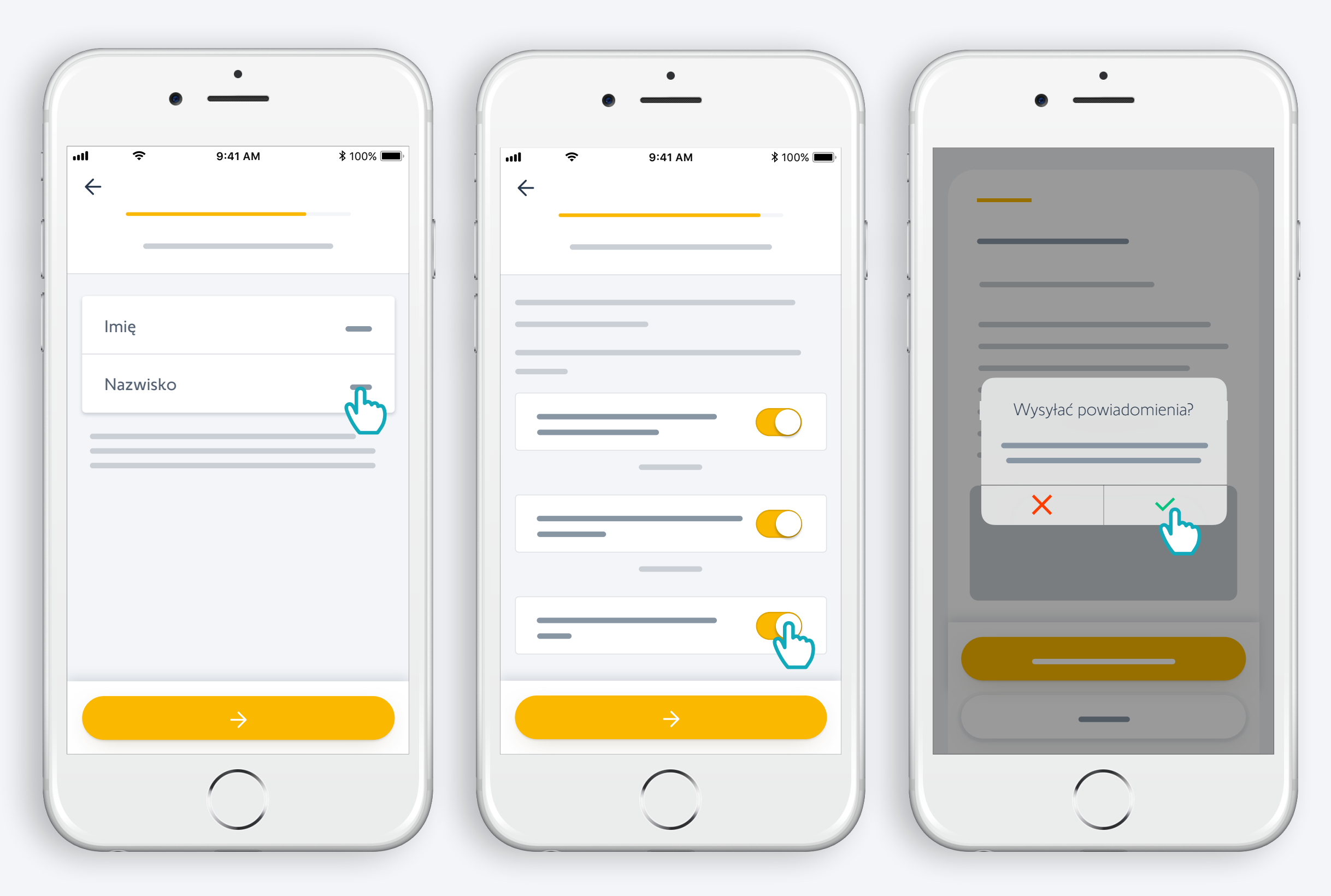

Podaj imię

Zaakceptuj warunki

Zezwól na wysyłanie powiadomień dla większej wygody użytkowania

# Gratulacje! TaHoma<sup>®</sup> switch jest gotowa do pracy.

#### Teraz:

- dodaj urządzenia,
- skon iguruj przyciski TaHoma<sup>®</sup> switch i odkryj wszystkie możliwości aplikacji.

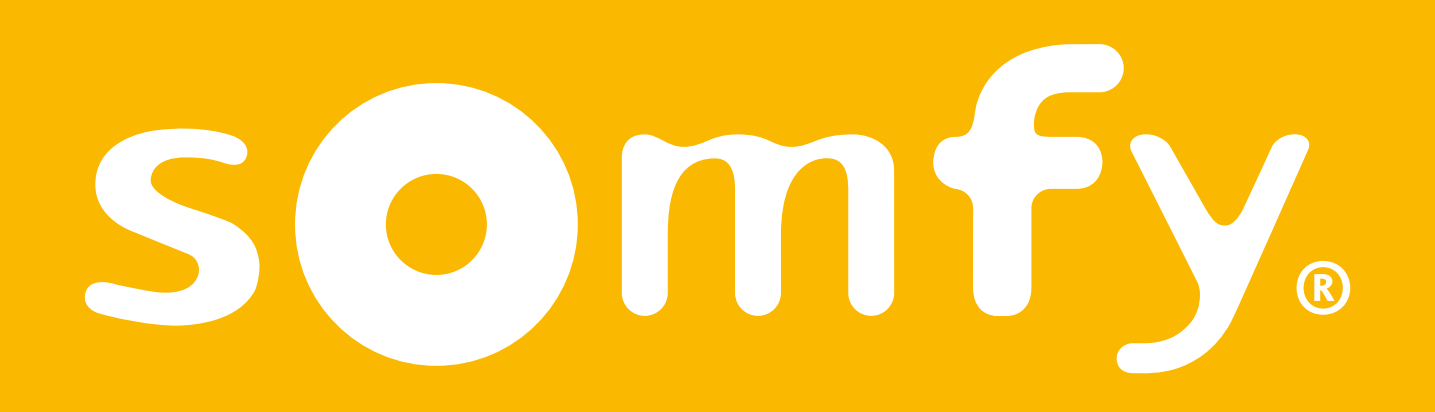

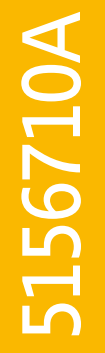